| Verplaatsingsdocument<br>Pluimvee                                                                                                    |               | Agence Fédérale pour la Sécurité de la transformation de Vicedoslasten             |                             | Documentnummer <sup>7</sup>                           |  |  |
|----------------------------------------------------------------------------------------------------|---------------|------------------------------------------------------------------------------------|-----------------------------|-------------------------------------------------------|--|--|
|                                                                                                    |               | A. V                                                                               | /ervoerder                  |                                                       |  |  |
| SANITEL-nummer vervoerder:  BE  Nummernlast veertuig:                                                                                                    |               |                                                                                    | SANITEL-nummer handelaar (o | opdrachtgever): indien van toepassing                 |  |  |
| B. LADEN       C. LOSSEN         SANITEL-nummer laadplaats 1:       (of nummer van het certificaat "import") 3         BE       SANITEL-nummer losplaats 2:       (of nummer van het certificaat "export") 4         BE       Exploitant laadplaats (naam) 1:       (of land van herkomst bij "import") 3         Datum laden:       Uur:       Uur: |               |                                                                                    |                             |                                                       |  |  |
|                                                                                                    |               | D. VERPLAA                                                                         | ATST PLUIMVEE               |                                                       |  |  |
| Geboortedatum TOOM<br>(1)                                                                                                    | Aantal<br>(2) | Soort<br>(3)                                                                       | Categorie<br>(4)            | Vrij veld                                             |  |  |
| (x) = code invullen = zie uitleg op pagina 2                                                                                                    |               |                                                                                    |                             |                                                       |  |  |
| De gegevens van dit document zijn te registreren in SANITEL binner<br>Handtekening exploitant van de laadplaats <sup>6</sup>                                                                                                    |               | n de 7 dagen na het transport <sup>5</sup><br>Handtekening vervoerder <sup>6</sup> |                             | Handtekening exploitant van de losplaats <sup>6</sup> |  |  |

## Verplaatsingsdocument voor pluimvee

## Niet van toepassing bij verplaatsing van andere vogels dan pluimvee, tenzij naar en bij de pluimveehandelaar

|                                                                                                    | UITLEG bij het invullen van het verplaatsingsdocument pluimvee                                                                                       |    |                                                                    |  |  |  |  |  |
|----------------------------------------------------------------------------------------------------|----------------------------------------------------------------------------------------------------|----|--------------------------------------------------------------------|--|--|--|--|--|
| (1) Ge                                                                                                    | (1) Geboortedatum TOOM = uitkipdatum van het pluimvee in de TOOM – Niet in te vullen voor een TOOM afkomstig van een bedrijf met geringe capaciteit. |    |                                                                    |  |  |  |  |  |
| (2) Aa                                                                                                    | (2) Aantal stuks geladen pluimvee (per toom een ander document).                                                                                     |    |                                                                    |  |  |  |  |  |
| (3) So                                                                                                    | (3) Soort: invullen van de volgende code volstaat:                                                                                                   |    |                                                                    |  |  |  |  |  |
|                                                                                                    | kip(1) – kalkoen(2) – parelhoen(3) – eend(4) – gans(5) – kwartel(6) – duif(7) – fazant(8) – patrijs(9) – loopvogel(10)                               |    |                                                                    |  |  |  |  |  |
| (4) Ca                                                                                                    | (4) Categorie: invullen van <b>code (1 tot 15)</b> .                                                                                                 |    |                                                                    |  |  |  |  |  |
| Het gebruik van het pluimvee op de plaats van bestemming bepaalt de keuze van de code (gebruiksdoel pluimvee op bestemming). |                                                                                                    |    |                                                                    |  |  |  |  |  |
|                                                                                                    |                                                                                                    |    |                                                                    |  |  |  |  |  |
| 1                                                                                                    | Slachtpluimvee naar slachthuis                                                                                                    | 9  | Eendagskuikens naar opfok voor selectie                            |  |  |  |  |  |
| 2                                                                                                    | Eendagskuikens naar vleesproductie                                                                                                    | 10 | Opfokpluimvee naar selectiebedrijf (ei of vlees)                   |  |  |  |  |  |
| 3                                                                                                    | Opfokpluimvee naar leg-consumptie-eieren                                                                                                    | 11 | Hanen                                                              |  |  |  |  |  |
| 4                                                                                                    | Eendagskuikens naar opfok legpluimvee                                                                                                    | 12 | Aanvulling ruitoom                                                 |  |  |  |  |  |
| 5                                                                                                    | Eendagskuikens naar opfok voor vermeerdering vlees                                                                                                   | 13 | Naar identieke productie (legbedrijf)                              |  |  |  |  |  |
| 6                                                                                                    | Eendagskuikens naar opfok voor vermeerdering leg                                                                                                    | 14 | Naar identieke productie (andere dan legbedrijf en vleesproductie) |  |  |  |  |  |
| 7                                                                                                    | Opfokpluimvee naar vermeerdering vlees                                                                                                    | 15 | Naar identieke productie (vleesproductie)                          |  |  |  |  |  |
| 8 Opfokpluimvee naar vermeerdering leg                                                                                       |                                                                                                    |    |                                                                    |  |  |  |  |  |
|                                                                                                    |                                                                                                    |    |                                                                    |  |  |  |  |  |

•

<sup>1</sup> Laadplaats = nummer (Sanitel) van het beslag.

<sup>2</sup> Losplaats = nummer (Sanitel) van het beslag of slachthuis.

<sup>3</sup> Bij "import": als bestemming het nummer van het certificaat (INTRA) invullen in het vak "SANITEL" (zie ook onder) + het land van herkomst invullen bij "exploitant".

<sup>4</sup>Bij "export": als bestemming het nummer van het certificaat (INTRA) invullen in het vak "SANITEL" (zie ook onder) + het land van bestemming invullen bij "exploitant".

<sup>5</sup> De gegevens van dit document zijn te registreren in SANITEL binnen de 7 dagen na het transport en dit door diegene die het vervoer heeft uitgevoerd (vervoerder of exploitant) of door het opsturen van een kopie naar ARSIA of DGZ.

<sup>6</sup> De handtekeningen zijn facultatief.

<sup>7</sup> Volg de instructies van ARSIA en DGZ.

| Certificaat (INTRA)                                                |                                                                                 |  |  |  |  |
|--------------------------------------------------------------------|---------------------------------------------------------------------------------|--|--|--|--|
| "Export"                                                           | "Import"                                                                        |  |  |  |  |
| Nummer van het certificaat = INTRA.EU.BE.202X.XXXXXXXXXXX          | Nummer van het certificaat = INTRA.EU.LC.202X.XXXXXXXXX                         |  |  |  |  |
| INTRA.EU. <mark>BE.</mark> 202X.1234567                            | INTRA.EU. <mark>LC</mark> . <mark>202X</mark> .1234567                          |  |  |  |  |
| • Altijd BE = Bij "uitvoer" is het land van vertrek steeds België. | • (LC = landcode) = 2 letters (vb. NL, FR, DE,) = land van waar de dieren komen |  |  |  |  |
| Jaartal = 4 cijfers (vb. 2023)                                     | <ul> <li>Jaartal = 4 cijfers (vb. 2023)</li> </ul>                              |  |  |  |  |
| Volgnummer: 7 cijfers                                              | Volgnummer: 7 cijfers                                                           |  |  |  |  |

Voor meer informatie : gelieve contact te nemen met de erkende verenigingen ARSIA ( <u>www.arsia.be</u> ) of DGZ ( <u>www.dgz.be</u> ).